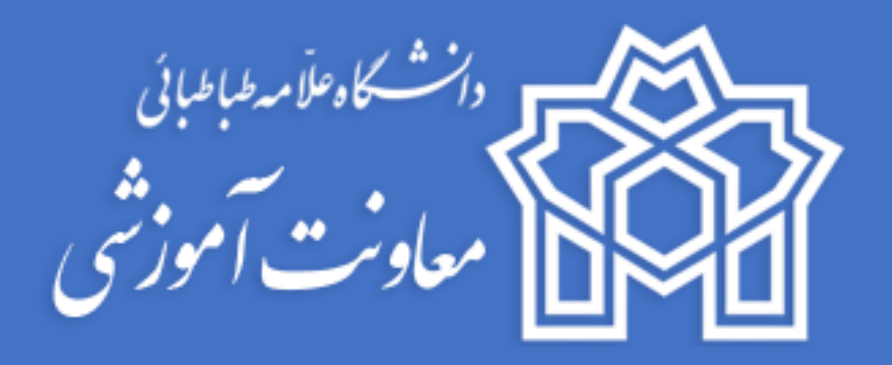

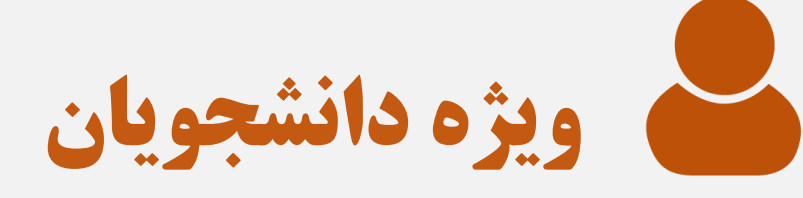

مركز يادگيري الكترونيك

زمستان ۹۹

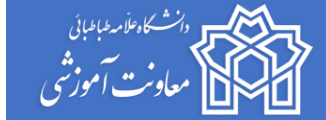

#### بسمه تعالى

دانشجوی گرامی، جهت شرکت در آزمون مجازی، <mark>نکات ضروری و توصیههای</mark> زیر را مطالعه نمایید:

#### توصیههای ضروری قبل از شرکت در آزمون:

 پیش یا پس از مطالعه این راهنما لطفا فیلم آموزشی مربوط به نحوه شرکت در امتحانات برخط را که در صفحه اول سایت آموزش مجازی به آدرس atu.iranlms.org بارگذاری شده است ملاحظه بفرمایید. برای دریافت برنامه امتحانی خود به سامانه گلستان به آدرس https://ems.atu.ac.ir مراجعه نمایید.

#### توصيههايي جهت امنيت كاربران:

- ۲. رمز عبور سامانه آموزش مجازی را هیچگاه و علیالخصوص در ایام امتحانات در اختیار دیگران قرار ندهید. در صورت فراموشی رمز عبور از طریق ایمیل دانشگاهی میتوانید رمز را بازیابی کنید. در ایام امتحانات مرکز یادگیری دانشگاه به دلیل امنیت شما کاربران، به هیچ عنوان رمز عبور جدید به کاربری نخواهد داد؛ لذا ایمیل دانشگاهی خود را فعال کنید.
- ۳. در روزهای آزمون، ورود با دو دستگاه به صفحه امتحانات به دلیل امنیت سیستم و کاربران بسته خواهد شد؛ بنابراین صرفا با یک دستگاه می توانید وارد شوید.

#### توصیههای عمومی شرکت در آزمون:

- ۴. برای شرکت در آزمون هر درس باید وارد صفحه <mark>آزمون درس</mark> شوید. یعنی اگر درس «مبانی سازمان و مدیریت» را در این ترم اخذ کرده اید جهت شرکت در آزمون این درس باید وارد صفحه «آزمون مبانی سازمان و مدیریت» شوید. آزمون دروس دو روز پیش از شروع امتحانات برای دانشجویان قابل رویت خواهد شد.
  - ۵. پانزده دقیقه قبل از شروع امتحان وارد صفحه آزمون شوید. در زمان شروع آزمون صفحه را رفرش کنید تا لینک شروع آزمون را ببینید.
- ۶. در طول آزمون کلیه دانشجویان باید وارد «چت روم» شوند. این چت روم هم به منزلهی حضور و غیاب امتحان و هم محلی برای پرسش و پاسخ (در صورتی که سوالی از استاد درس بابت آزمون دارید) است. دقت کنید برای ورود به چت روم باید وارد <mark>صفحه درس</mark> شوید و نه صفحه آزمون. پانزده دقیقه قبل از شروع امتحان در چت روم آزمون مورد نظر حضور داشته باشید.
- ۲. چنانچه استاد یا کارشناس آموزش (ناظر امتحان) تشخیص دهد که ارتباط تصویری فوری در جلسه امتحان با دانشجو برقرار شود، دانشجو می بایست نسبت به این امر اقدام نماید و آمادگی لازم جهت حضور در لینک جلسه آزاد را داشته باشد . لذا مقتضی است در هنگام برگزاری جلسات امتحان پوشش رسمی دانشگاه توسط دانشجویان رعایت شود. لینک جلسه آزاد در صفحه درس ایجاد شده است.
  - ۸. از یک هفته قبل، تاریخ و ساعت دقیق آزمون های خود را چک نمایید. اگر دو امتحان (یا بیشتر) همزمان دارید حتما با آموزش دانشکده تماس بگیرید.
- ۹. پیش از شروع امتحان به دستورالعملی که اساتید محترم در صفحه آزمون نوشتهاند توجه کنید. نکاتی مثل نوع سوالات، مدت زمان آزمون،
   نحوه پاسخ دهی و ... در این دستورالعمل نوشته شده است. البته ممکن است برخی اساتید دستورالعمل خاصی ننوشته باشند.

#### توصیههای مهم کاربری:

- ۱۰. جهت شرکت در آزمون به منظور سهولت در فرآیند، ترجیحاً از لپ تاپ یا کامپیوتر شخصی استفاده کرده و تا حد امکان از گوشی موبایل استفاده نکنید. البته گوشی موبایل میتواند برای سوالات تستی مناسب باشد.
- ۱۱. توجه داشته باشید که مدت زمان آزمون شما محدود است بنابراین به منظور جلوگیری از اختلال در آزمون از اینترنت مطمئن و پایدار استفاده نمایید. در صورت امکان دسترسی به دو منبع مطمئن اینترنت داشته باشید (به عنوان مثال wifi منزل یا محل کار و گوشی تلفن همراه برای بهرهمندی از اینترنت 4G اپراتورهای همراه).
  - ۱۲. اگر اینترنت شما در طول آزمون قطع شود میتوانید به آزمون برگردید و کار را ادامه دهید. از این بابت نگران نباشید.
    - ۱۳. قبل از شروع آزمون حجم اینترنت و اطمینان از اتصال را بررسی نمایید.
    - ۱۴. در صورت امکان یک دستگاه دیگر که متصل به اینترنت باشد جهت مواجهه با مشکل در دسترس شما باشد.
  - ۱۵. از شارژ کامل دستگاه/های خود اطمینان حاصل کنید تا در صورتیکه برق منطقه شما قطع شد دچار مشکل نشوید.
    - ۱۶. برای شرکت در آزمون از نسخه های به روز مرورگرهای Chrome و Firefox استفاده نمایید.

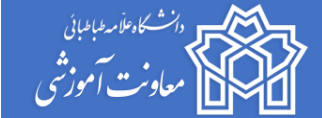

۱۷. برنامه خواندن فایلهای PDF برروی سیستمان نصب باشد (Adobe Reader و یا غیره).

توصیههایی برای ارسال فایل و عکس در آزمونهایی که این امکان وجود دارد:

۱۸. قلم و کاغذ در دسترس شما باشد.

- ۱۹. اگر نیاز به گرفتن عکس از دست نوشته های کاغذی خود برای بارگذاری در امتحانات دارید (برای برخی امتحانات روش پاسخ به این شکل است) تلاش کنید عکس خوانا و شفاف باشد.
- ۲۰. در صورت گرفتن عکس از پاسخ، حتما حجم آن را کم کنید یا از برنامههایی مانند CamScanner در گوشی استفاده نمایید. این کار به سرعت آپلود شما کمک موثری خواهد کرد.
- ۲۱. در صورتی که از برگهی پاسخ خود عکس می گیرید حتما روی هر صفحه/برگه مشخصات خود، صورت سوال و شمارهی هر سوال را بنویسید. با این کار پس از دانلود پاسخ سوالات توسط استاد محترم درس، تشخیص پاسخ و پاسخدهنده برای ایشان بسیار ساده خواهد شد.
  - ۲۲. فضای گوشی خود را به جهت گرفتن عکس از دست نوشته های کاغذی خود خالی نمایید.
- ۲۳. در صورتی که اینترنت مناسب ندارید اولویت پاسخدهی به سوال به ترتیب تایپ سوال در باکس پاسخ، سپس ارسال فایل پیدیاف و در آخر ارسال عکس است.

در صورت بروز مشکل از طریق <u>امکان گفتگوی آنلاین</u> و یا شمارههای اعلام شدهی روی سایت با کارشناسان ما در ارتباط باشید.

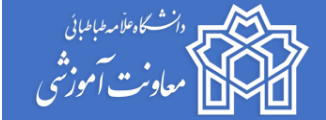

### نحوه شرکت در آزمونها پایان ترم

ابتدا به آدرس اینترنتی /https://atu.iranlms.org مراجعه نموده و اطلاعات کاربری خود ( نام کاربری و کلمه عبور) را وارد کنید و سپس برروی دکمه ورود به سایت کلیک نمایید.

| ~~~~~~~~~~~~~~~~~~~~~~~~~~~~~~~~~~~~~~          |                                 |
|-------------------------------------------------|---------------------------------|
|                                                 |                                 |
| «سع»، عامی این<br>به آموزش مجازی                | ساماذ                           |
| علامه طباطبايي                                  | دانشگاه :                       |
| انشگاه علامه طباطبائی خوش آمدید.                | به سامانه مدیریت آموزش مجازی دا |
|                                                 | نام کاربری                      |
|                                                 | رمز ورود                        |
| نام کاربری و یا رمز ورود خود را فراموش کردهاید؟ | 🗅 به خاطر سپردن نام کاربری      |
| برود به سایت                                    | 9                               |

طراحی و پشتیبانی: گروه نرمافزاری مودل فارسی

در صفحه میزکار برروی آیکون درس های من کلیک نموده و آزمون درس مورد نظر خود را انتخاب نمایید.

| វ      | نمای کلی درس                                                                 |                           |
|--------|------------------------------------------------------------------------------|---------------------------|
| Ē      | 🝸 همه (به جز موارد حذف شده) 👻                                                |                           |
| Ľ      |                                                                              |                           |
| ≩ درسھ | זוט מי                                                                       |                           |
|        | <ul> <li>آزمون کاربیرد کامپیوتر در<br/>روانشناسی - ۲۲۲۱۰۸۹ - ۲۲۲۹</li> </ul> | <br>کارشناسی              |
| ><br>ע | < کاربرد کامپیوتر در روانشناسي- روانشناسي - ۲۲۲۱۰۸۹<br>روشنیانرامین-محسن     | کاربرد کامپیوتر در روانشن |
|        |                                                                              | مر کامل شده               |

پس از ورود به آزمون درس مورد نظر قبل از شرکت در آزمون ضروری است توضیحاتی که بیان شده است را با دقت مطالعه فرمایید.

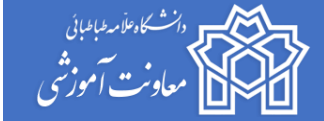

| ۲۲۲۸ - ۲۲۲۱۰۸۹ - ر                                                 | آزمون کاربرد کامپیوتر در روانشناسی                                               |
|--------------------------------------------------------------------|----------------------------------------------------------------------------------|
| •<br>•                                                             | •<br>میز کار <mark>درسهای من</mark> آزمون کاربرد کامپیوتر در روانشناسی - ۲۲۲۱۰۸۹ |
|                                                                    |                                                                                  |
| የትት - እትት                                                          | آزمون کاربرد کامپيوتر در روانشناسي - ۱۰۸۹                                        |
|                                                                    | سلام.                                                                            |
|                                                                    | روز بخیر. امیدوارم همگی خوب و خوش باشید.                                         |
|                                                                    | این آزمون ۲۰ تست دارد و شما ۲۰ دقیقه فرصت دارید تا به آن پاسخ دهید.              |
| به زمان شروع و خاتمه آزمون دقت نمایید.                             | موفق باشید                                                                       |
| Ļ                                                                  | توضيحات آزمون را مطالعه نماييد.                                                  |
| دفعات مجاز شرکت در آزمون: ۱                                        |                                                                                  |
| The quiz will not be available until سەشنبە، ۷ بهمن ۱۳۹۹، ۵۰۰۰ عصر | 1                                                                                |
| این آزمون سهشنبه، ۷ بهمن ۱۳۹۹، ۳:۲۰ عصر بسته خواهد شد              |                                                                                  |
| مدت آزمون: ۲۰ دقیقه                                                |                                                                                  |

پس از مشاهده جزئیات آزمون اگر در زمان آزمون مراجعه کرده باشید گزینه «شروع آزمون» را خواهید دید. روی آن کلیک نمایید و سپس به سوالات پاسخ دهید. لازم به ذکر است در بخش راهبری آزمون مدت زمان آزمون و وضعیت پاسخگویی به سوالات را می توانید مشاهده نمایید.

در هر صفحه ممکن است یک یا چند سوال (بسته به تنظیماتی که استاد درس انجام دادهاند) برای شما نمایش داده شود. لازم به ذکر است در صورتی که به یک سوال پاسخ نداده باشید میتوانید قبل از اتمام زمان آزمون مجددا به آن برگشته و پاسخ دهید (در صورتی که استاد در آزمون این امکان را به شما بدهد) و در پایان بعد از اطمینان کامل از ثبت پاسخ ها گزینه «**ثبت پاسخ ها و اتمام آزمون»** را انتخاب نمایید.

نکته: امکان دارد استاد درس بنا به تشخیص خود امکان بازگشت به صفحه قبل را غیرفعال نماید. در این حالت شما دیگر امکان بازگشت و پاسخ به سوالات صفحه قبل را نخواهید داشت.

این مورد را از استاد درس سوال کنید.

نکته : در صورتی که گزینه «ثبت پاسخ ها و اتمام آزمون» را انتخاب نمایید دیگر امکان تغییر وجود ندارد و به منزله تایید نهایی است.

نکته : در صورتی که در حین پاسخگویی مدت زمان آزمون به پایان برسد اطلاعات تا جایی ذخیره و محاسبه می گردد که به صفحه بعد منتقل شده باشید. به طور مثال اگر به سوالات صفحه اول پاسخ دادهاید و برروی گزینه صفحه بعد کلیک کرده و وارد صفحه دوم شدهاید و سپس در حین پاسخگویی به سوالات صفحه دوم زمان آزمون شما به پایان برسد تا زمانیکه برروی دکمه صفحه بعد کلیک نکرده باشید پاسخ های مربوط به صفحه دوم شما به نمی گردد.

نکته : برای سوالات تشریحی، پاسخ های خود را به صورت تایپ شده در محل دیگری کپی نمایید تا در صورت بروز مشکل بدون نیاز به تایپ مجدد در دسترس شما باشد.

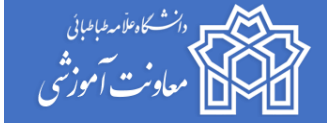

#### انواع سوالات

در آزمون شما بنا به صلاحدید استاد محترم چند نوع سوال رایج ممکن است طرح شده باشد که عبارتند از:

- ۱. سوالات چندگزینهای (تستی): که به راحتی با کلیک بر روی گزینهای که احساس میکنید درست است میتوانید پاسخ دهید.
- ۲. سوالات تشریحی: برای سوالات تشریحی شما یک باکس پاسخ در نظر گرفته شده است که می توانید پاسخ را در آنجا بنویسید. برخی اساتید محترم امکان ارسال فایل را جهت پاسخگویی به سوال برای شما فعال کردهاند که به جای تایپ قادر خواهید بود فایل تایپ شده، عکس دست نویس و ... را در جای مورد نظر ضمیمه نمایید. در این خصوص حتما از استاد درس خود سوال نمایید.
- ۳. مجموعه سوالات: برخی اساتید محترم مجموعه سوالات خود را در سامانه بارگذاری کردهاند و شما با کلیک بر روی لینک ایجاد شده می توانید سوالات را دانلود کرده و یا از طریق باکس پاسخ و یا بارگذاری فایل به سوالات پاسخ دهید.
- ۴. سایر انواع سوال: استاد درس ممکن است از سایر انواع سوالات استفاده کرده باشند که از نظر دستورالعمل پاسخدهی
   مشابه سوالات رایج ذکر شده در بند ۱ تا ۳ است.

نحوه مطرح نمودن سوال از استاد در چت روم:

جهت سهولت دسترسی به استاد درس چت روم ارتباط با استاد در صفحه درس فعال شده است. در زمان امتحان وارد چت روم شده و اگر سوالی دارید میتوانید از استاد درس در این چت روم بپرسید. همچنین در صورتیکه به هر دلیل از شما خواسته شد که ارتباط آنلاین با ناظر امتحان یا استاد درس داشته باشید میتوانید از گزینه جلسه آزاد استفاده نمایید.

| اصول کار آفريني - ۲۰۵٬۴۵۰۲ ۱۰                                 |
|---------------------------------------------------------------|
| ميز كار درسها دانشگاه علامه مديريت و حسابداري مديريت بازرگاني |
|                                                               |
|                                                               |
|                                                               |
| 😁 تالار اعلانات                                               |
| ح) اصول كار آفريني - ۲۴۰۴۵۰۲ - جلسه آزاد                      |
| 🚯 پروژه پایان ترم                                             |
| 🚱 اصول کار آفریني - ۲۲۰۴۵۵۰۲_۱۰ - چت روم                      |
|                                                               |

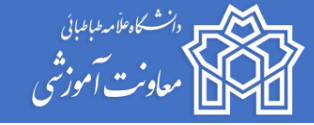

# سوالات متداول دانشجويان عزيز

۱– راهنمای آزمون هر درس در کدام قسمت قرار دارد؟

پاسخ: پس از ورود به سیستم، ابتدا وارد صفحه آزمون درس شوید و دستورالعمل و یا راهنمای آزمون را مشاهده کنید. در این محل زمان باز و بسته شدن آزمون و مدت زمان آن نیز قابل مشاهده می باشد. البته توجه داشته باشید ممکن است استاد درس دستورالعمل خاصی را برای شما ننوشته باشند.

 ۲- اگر دانشجو قبل و یا بعد از زمان مشخص شده در بخش آزمون درس مراجعه نماید، آیا امکان شرکت در آزمون را دارد؟

پاسخ: خیر، آزمون برای شما در دسترس نخواهد بود و با پیغام «آزمون در دسترس نیست» مواجه می شوید.

۳- برای شرکت در آزمون برروی کدام گزینه در صفحه آزمون درس کلیک نماییم؟

<mark>پاسخ</mark>: در صورتی که در زمان مشخص شده آزمون وارد شده باشید و آزمون در دسترس باشد، بر روی گزینه «شرکت در آزمون» کلیک نمایید. اگر زمان آزمون فرا رسیده و هنوز گزینهی شرکت در آزمون را نمیبینید لطفا یک بار صفحه را رفرش کنید.

۴- از کدام بخش میتوان تعداد سوالات و مدت زمان تعیین شده آزمون را مشاهده نمود؟

<mark>پاسخ</mark>: دانشجویان میتوانند از بخش <mark>راهبری آزمون (سمت چپ و بالای صفحه آزمون)،</mark> تعداد سوالات و مدت زمان آزمون را مشاهده نمایند و پاسخگویی به سوالات را با توجه به زمان مشخص شده مدیریت نمایند.

۵- آیا جهت پاسخگویی به هر سوال زمان مشخص در نظر گرفته شده است؟

پاسخ: خیر، مدت زمان تعیین شده (نمایش داده شده) جهت پاسخگویی به کلیه سوالات است و محدودیتی به ازای هر سوال وجود ندارد.

۶- نحوه پاسخگویی به یک سوال تشریحی چگونه است؟

<mark>پاسخ</mark>: شما بر اساس صلاحدید استاد (تنظیمات انجام شده توسط استاد درس) به دو شکل می توانید عمل کنید:۱) میتوانید به صورت آنلاین پاسخ خود را تایپ نمایید.۲) از قابلیت ارسال فایل پاسخ استفاده کنید.

۷- در صورتی که لینکی در متن سوال ذکر شده بود، چگونه میتوان آن را مشاهده نمود؟

پاسخ: برروی لینک مورد نظر راست کلیک کرده و گزینه Open New Tab را انتخاب کنید؛ محتویات لینک برای شما قابل مشاهده خواهد بود

۸- جهت آپلود نمودن پاسخ یک سوال در قالب یک فایل چه اقدامی باید صورت گیرد؟

پاسخ: الف) از قابلیت Drag & Drop استفاده نمایید و فایل را در محل مورد نظر آپلود کنید.

ب) برروی گزینه «اضافه کردن فایل» کلیک کرده و از قسمت Choose File فایل را انتخاب نموده و یک نام در قسمت «ذخیره با نام» وارد نموده و سپس بر روی گزینه «قرار دادن این فایل روی سایت» کلیک نمایید.

۹- در صورتی که فایل پاسخ به یک سوال اشتباه آپلود شده بود، چگونه میتوان آن را حذف نمود؟

پاسخ: ابتدا برروی فایل کلیک نموده و در پنجرهی باز شده بر روی حذف کلیک نمایید.

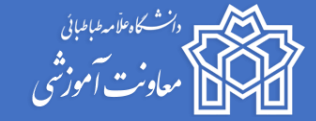

۱۰- در بخش راهبری آزمون استوانه خالی برای هر سوال نشان دهندهی چیست؟

پاسخ: منظور این است که به آن سوال پاسخ داده نشده است.

۱۱- در بخش راهبری آزمون استوانه نیمه پر برای هر سوال نشان دهنده چیست؟

پاسخ: منظور این است که به آن سوال پاسخ داده شده است.

۱۲- چه زمانی می بایست برروی گزینه «ثبت همه پاسخ ها و اتمام آزمون» کلیک نمود؟

**پاسخ**: هنگامی که مطمئن هستید که می خواهید آزمون را به اتمام برسانید برروی گزینه «ثبت همه پاسخ ها و اتمام آزمون» کلیک کرده و در پنجرهی باز شده نیز مجددا اتمام آزمون را میبایست تایید نمایید.

١٣- اگر اینترنت من قطع شود، آیا آزمون را باید مجددا آغاز نمود؟

پاسخ: در صورتی که صفحه آزمون شما باز باشد و بسته نشده باشد (در بازه زمانی امتحان) و به صفحه بعد منتقل شده باشید، به محض اتصال اینترنت، پاسخ های ثبت شده شما حذف نمی گردد و می توانید از مرحله ای که قطع شده اید مجددا به آزمون خود ادامه دهید. تاکید می گردد در هنگام بروز مشکل و یا قطعی اینترنت، در صورتی که پس از پاسخ سوالات در هر صفحه، به صفحه بعد منتقل شده باشید، پاسخ های شما حذف نمی گردد.

با آرزوی موفقیت

معاونت آموزشی

مرکز یادگیری الکترونیک دانشگاه